大家好,关于怎么导出股市半年线很多朋友都还不太明白,不过没关系,因为今天 小编就来为大家分享关于怎么导出股市半年线指标数据的知识点,相信应该可以解 决大家的一些困惑和问题,如果碰巧可以解决您的问题,还望关注下本站哦,希望 对各位有所帮助!

本文目录

- 1. <u>交通银行app怎么导出近半年流水</u>
- 2. 余额宝流水怎么打印半年出来
- 3. 农行企业网银流水怎么导出
- 4. 金蝶云星空怎么导出一年的序时账

交通银行app怎么导出近半年流水

1.

点击客服交通银行app点击右上角客服头像。

2.

发送问题发送导出流水的问题,查看客服回复。

3.

开立清单点击去开立交易明细清单。

4.

查看流水阅读协议确认开立,申请查看电子流水清单。

5.

导出邮箱选择电子版流水清单导出于输入的邮箱地址。

余额宝流水怎么打印半年出来

余额宝流水怎么打印出来

【1】打开支付宝,页面右下角点击"我的"-"总资产";

【2】进入总资产页面后,点击右上角的"服务"-"资产证明";

【3】选择"余额收支明细",点击"申请",接着按提示筛选明细时间范围,流水将以邮件附件的形式发送到申请人指定的邮箱,下载打印即可。

农行企业网银流水怎么导出

步骤/方式1

首先打开农行APP,

步骤/方式2

登录账户后点击"明细"

步骤/方式3

然后点击右上角"导出"

步骤/方式4

接着选择时间跨度"近半年",然后点击"确定"

步骤/方式5

点击"确认"

步骤/方式6

点击"完成"即成功导出近半年流水到指定邮箱了

## 金蝶云星空怎么导出一年的序时账

在金蝶中,可以通过"会计科目余额表"一次性导出全年序时账。

首先,点击菜单栏中的"报表",然后点击"会计报表",接着选择"会计科目余额表",再选择对应的会计期间,最后点击"导出"按钮,即可将全年序时账一次性导出。

好了, 文章到此结束, 希望可以帮助到大家。